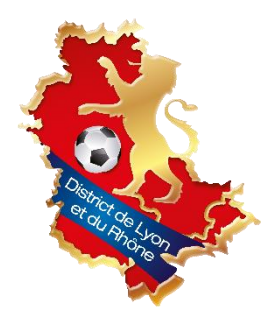

## **ENREGISTRER SON**

## **EQUIPE TECHNIQUE**

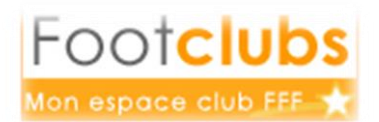

## SUR FOOTCLUBS

Pour cette nouvelle saison 2017-2018, nous demandons à nos clubs de **renseigner sur Footclubs leur équipe technique** afin de faciliter la communication avec le District et entre les clubs.

Cette démarche remplace la fiche technique qui était demandée les saisons précédentes.

## La procédure est la suivante :

 Renseigner les responsables techniques, responsables de pôles et les responsables de catégorie dans le menu « <u>Membres du club</u> »

| Footclubs         Mon espace club FFF         Saison 2016-2017         Saison 2016-2017         Saison 2016-2017         Saison 2016-2017 | Les savoir +]<br>Cette fonction permet d'afficher et de modifier les personnes qui possèdent un titre ou une fonction particulière dans l'organisation du club. Les champs de pré sélection [+] servent à filtrer la liste [+] suivant<br>les critères men et prénom. En désochant Actifs seulement, l'historique de tous les membres du club est affiché. Il est possible de consulter et de modifier les coordonnées de la personne en cliquant sur con<br>nom. Le lie/ sur la date d'enregistrement de la licence, permet d'accéder à celle-ci. Pour modifier les dates de début et de fin de la fonction, il faut cliquer sur le libellé du titre. Un nouveau membre du club ou<br>une nouvelle fonction peuvent être saisie en cliquant sur <b>Créer un nouveau membre</b> .<br>Friche of GANISATION n° 3 : Les membres du club |                  |            |                         |                   |                           |                    |   |
|----------------------------------------------------------------------------------------------------|----------------------------------------------------------------------------------------------------|------------------|------------|-------------------------|-------------------|---------------------------|--------------------|---|
| Organisation Y                                                                                                    | Nom                                                                                                    | Prénom           |            | Memb                    | re du bureau seul | ement 🗌                   | Actifs seulement 🗹 |   |
| Utilisateurs Footclubs                                                                                                    | Afficher •                                                                                                    |                  |            |                         |                   |                           |                    |   |
| Code OFFIFOOT                                                                                                    | ⊿Titre                                                                                                    | ▲Nom             | Né(e) le   | ▲Licence<br>enregistrée | Date début        | Date fin Diffusion        | ▲Numéro personne   | e |
| Membres du club                                                                                                    | Président (Bureau)                                                                                                    |                  |            |                         | 05/07/2016        | Diffusable                |                    |   |
| Educateurs du club                                                                                                    | Correspondant                                                                                                    |                  |            |                         | 05/07/2016        | Diffusable                |                    |   |
| Cotisations licencies                                                                                                    | Secrétaire général (Bureau)                                                                                                    |                  |            |                         | 05/07/2016        | Diffusable                |                    |   |
| Etat du compte                                                                                                    | Tresorier (Bureau)                                                                                                    |                  |            |                         | 03/07/2014        | Diffusable                |                    |   |
| Centres de gestion                                                                                                    | Referent Arbitre                                                                                                    |                  |            |                         | 31/05/2013        | Diffusable                |                    |   |
| Procès-verbaux                                                                                                    | Responsable Technique des Seniors                                                                                                    |                  |            |                         | 01/07/2016        | Diffusable                |                    |   |
| Editions at extractions                                                                                                    | Membre                                                                                                    |                  |            |                         | 05/07/2016        | Non diffusable            |                    | _ |
| Editions of excidentia                                                                                                    | Membre                                                                                                    |                  |            |                         | 05/07/2016        | Diffusable                |                    |   |
| Licences                                                                                                    | Membre                                                                                                    |                  |            |                         | 05/07/2016        | Diffusable                |                    |   |
| Educateurs                                                                                                    | Membre                                                                                                    |                  |            |                         | 05/07/2016        | Diffusable                |                    |   |
| Compétitions                                                                                                    | Co-Président                                                                                                    |                  |            |                         | 05/07/2016        | Diffusable                |                    |   |
| Autros clubs                                                                                                    | Responsable Sécurité                                                                                                    |                  |            |                         | 05/07/2016        | Diffusable                |                    | @ |
| Autres clubs                                                                                                    | Responsable Vétérans                                                                                                    |                  |            |                         | 05/07/2016        | Diffusable                |                    | 0 |
| Divers                                                                                                    | Trésorier Adjoint                                                                                                    | DAKEILLE KICHaru | 11/02/1964 |                         | 05/07/2016        | Non diffusable            | 254/0288/8         | @ |
|                                                                                                    | ◀◀ De 1 à 15 sur 15 ▶                                                                                                    |                  |            |                         |                   | Créer un nouveau membre ● |                    |   |

Il faut donc ajouter un membre en cliquant sur le bouton « <u>Créer un nouveau membre</u> » afin d'ajouter la personne souhaitée.

Ensuite il faut choisir le <u>titre de la personne</u> (Exemple : Responsable Technique, Responsable Séniors, Responsable Jeunes, Responsable Ecole de Foot, Responsable U14-U15...) et la date de prise de fonction. Puis cliquer sur <u>suivant</u> pour renseigner l'identité dans un second temps.

| Organisation > Membres du club                                                                                        |                                                         |                                                                                                    |  |                     |  |  |
|----------------------------------------------------------------------------------------------------|---------------------------------------------------------|----------------------------------------------------------------------------------------------------|--|---------------------|--|--|
| Etapes 1 Fonction de la personne 2 3                                                                                  |                                                         |                                                                                                    |  |                     |  |  |
| Attention : les courriers officiels du District, de la Ligue et de la Fédératio<br>correctement à jour.               |                                                         | n adressés au club sont envoyés au "Correspondant". Il est donc très important que l'adresse de la personne associée à ce titre soit |  |                     |  |  |
| Donner la fonction et sa date de début [En savoir +]                                                                  |                                                         |                                                                                                    |  |                     |  |  |
| Il faut choisir un titre dans la liste, donner la date de déb<br>Fiche ORGANISATION nº 3 : <u>Les membres du club</u> | de la personne s'il est connu et cliquer sur "Suivant". |                                                                                                    |  |                     |  |  |
|                                                                                                    |                                                         |                                                                                                    |  |                     |  |  |
| Titre                                                                                                    | Responsable Tech                                        | nnique 🗸                                                                                                    |  |                     |  |  |
| Date de prise d'effet                                                                                                 | 01/07/2016                                              |                                                                                                    |  | $\sim$              |  |  |
| Diffusion                                                                                                    | ● Diffusable ○                                          | Non diffusable                                                                                                    |  |                     |  |  |
| Numéro personne si connu                                                                                              |                                                         |                                                                                                    |  |                     |  |  |
|                                                                                                    |                                                         |                                                                                                    |  | Abandonner  Suivant |  |  |

Il faut ensuite renseigner le <u>nom</u> et le <u>prénom</u> puis cliquer sur <u>suivant</u>, les coordonnées seront affectées automatiquement. (Il est préférable de faire la demande de licence dirigeant ou éducateur avant pour que la personne soit déjà existante au club).

| Préciser des critères de rec                                                                                                    | herche [En savoir +] |                     |                 |  |  |  |
|----------------------------------------------------------------------------------------------------|----------------------|---------------------|-----------------|--|--|--|
| Si la personne a déjà eu une activité dans le club, seuls le nom et le prénom sont à renseigner. Si la personne est inconnue du<br>club, tous les critères doivent être renseignés.<br>Fiche ORGANISATION n° 3 : Les membres du club |                      |                     |                 |  |  |  |
|                                                                                                    |                      |                     |                 |  |  |  |
| Nom                                                                                                    |                      |                     |                 |  |  |  |
| Prénom                                                                                                    |                      |                     |                 |  |  |  |
| Né(e) le                                                                                                    | à                    |                     | $\mathbf{A}$    |  |  |  |
|                                                                                                    |                      | Abandonner 🔵 Préced | ent 🌒 Suivant 🌒 |  |  |  |

Vous accéder alors à la fiche de la personne existante. Nous vous demandons de mettre à jour les coordonnées (mail, téléphone) et choisir si les informations sont diffusables (visible par les autres clubs).

Si les coordonnées ou responsabilités renseignées changent en cours de saison, il est important de mettre à jour Footclubs.

Concernant les éducateurs qui ne sont pas responsables de catégorie mais d'une seule équipe, nous vous invitons à les enregistrer de la même manière mais dans le menu « <u>Organisation</u> / <u>Educateurs du club</u> » afin qu'ils apparaissent mais qu'ils ne soient pas les interlocuteurs prioritaires.